# لقنتملا لخدملل يلحملا مدختسملا نيوكت لوصو طاقن ىلع

#### فدەلا

ءالمعلاا ىرى .WAP قكبشب نىكى مىتملاا ءالمعلاا رظحب ةدىقملاا قباوبلاا كل حمست لكشب تنرتنإلاا مادختساب مەل حامسلا لبق ققداصملا ضارغأل قصاخ بيو قحفص نيمدختسملاو فويضلا نم لكل ديقملا لخدملا قحص نم ققحتلاء ءارجا متي .يعيبط قداصم زامج ىلا ەلوحتو بيولا ضرعتسم قديقملاا قباوبلا مدختست .نيدمتعملا رابجال قنخاسلا-Fi طاقن نم ديدعلا يف اصيصخ قديقملا تاباوبلا مدختست *نيمدختسملا* قحفص مادختسا متي .تنرتنالا ىلا لوصولا ىلع نيمدختسملا فالخب .نيدمتعملا نيمدختسمال و فويضلا نيمدختسمال من من مدختسم مساري قرم مادختسا متي .تنرتنالا الا يل لوصولا ملا يام مرختسمال

ىلع (CP) لقنتملا لخدملل يلحملا مدختسملا نيوكت ةيفيك دنتسملا اذه حرشي لوصو ةطقن WAP321.

#### قيبطتلل لباقلا زاهجلا

·WAP321

## جماربلا رادصإ

•1.0.3.4

### لقنتملا لخدملل يلحملا مدختسملا نيوكت

ةباوبلا رايتخال بيولا نيوكتل ةدعاسملا ةادألا ىلا لوخدلا ليجستب مق 1. ةوطخلا *نييل حملا نيمدختسملا* ةحفص حتف متي .**نييل حملا نيمدختسملا < ةديقملا**:

| Local Users                    |                            |
|--------------------------------|----------------------------|
| Captive Portal Users: Create 🗸 |                            |
| Captive Portal User Parameters |                            |
| User Name: local2              | (Range: 1 - 32 Characters) |
| Save                           |                            |

.يمقر يدجبأ فرح 32 ىلإ 1 نم وه ىدملا .مدختسملا مسا لقحلا يف مسالا لخدأ .2 ةوطخلا

لوقح مادختساب ةحفصلا ضرع ةداعإ متي .تارييغتلا ظفحل **ظفح** قوف رقنا .3 ةوطخلا مدختسملا نيوكتل ةيفاضإ.

| Local Users                    |        |                                                   |
|--------------------------------|--------|---------------------------------------------------|
| Captive Portal Users: local2 🗸 |        |                                                   |
| Captive Portal User Parameters |        |                                                   |
| User Password:                 | •••••  | (Range: 8 - 64 Alphanumeric & Special Characters) |
| Show Password as Clear Text    |        |                                                   |
| Away Timeout:                  | 80     | (Range: 0 - 1440 Min, Default: 60)                |
| Group Name:                    | Group1 |                                                   |
| Maximum Bandwidth Upstream:    | 180    | (Range: 0 - 300 Mbps, Default: 0)                 |
| Maximum Bandwidth Downstream:  | 180    | (Range: 0 - 300 Mbps, Default: 0)                 |
| Delete User:                   |        |                                                   |
|                                |        |                                                   |
| Save                           |        |                                                   |

لخدملل ةلدسنملا ةمئاقلا نم ەئاشناب تمق يذلا مدختسملا مسا رتخاً .4 ةوطخلا يراسلا.

يف ايلاح لكشي مدختسملل login لا قدصي نأ ةملك لمعتسملا تلخد .5 ةوطخلا رورملا ةملك .ةصاخ فورحو يمقر يدجبأ 32 ىلإ 8 نم وه ىدملا .لاجم ةملك لمعتسملا فرحألا ةلاحل ةساسح.

تصحف لاجم ةملك لمعتسملا يف ةملكلا ضرعي نأ تنأ ديري نإ (يرايتخإ) .6 ةوطخ قودنص قيقدت **صن حسمك ةملك ضرعل**ا.

كلذ دعب متيس يذلا "ةديعبلا ةلەملا" لقح يف (قىئاقدلاب) تقولا رادقم لخداً .7 ةوطخلا tom 1 to يدملا. مدختسملا نع ةباين طاشن كانە نكي مل اذا مدختسملا جورخ ليجست. قلەملا ضرف مدع 0 ةميقلا ينعت .60 يە ةيضارتڧالا ةميقلا. ةقيقد 1440.

نم ايلاح ەنيوكت مت يذلا مدختسملا نييعت ديرت يتلا ةعومجملا رتخأ .8 ةوطخلا ةعومجملا مسال ةلدسنملا ةمئاقلا.

ىلا عجرا ،ديقملا لخدملا ىلع ةيلحملا تاعومجملا نيوكت لوح ديزملا ةفرعمل **:ةظحالم** *WAP321 لوصو طاقن ىلع قروسأملا قباوبلا يف قيلحملا تاعومجملا* ،ةلاقملا

قاطنلا ةعرسل ىصقألا دحلا" لقح يف ليمحتلل ىوصقلا ةعرسلا لخداً .9 ةوطخلا تانايبلا لاسرا ايلاح ەنيوكت مت يذلا مدختسملل نكمي يذلا "ليمحتلل يددرتلا ةميقلا .ةيناثلا يف تباجيم 100 from دملا .ةديقملا ةباوبلا مادختساب 0. يە ةيضارتفالا

قفدت لدعمل ىصقألاا دحلا لقح يف ليزنتلا ةعرسل ىصقألاا دحلا لخداً .10 ةوطخلا تانايبلا مالتسإ ايلاح ەنيوكت مت يذلا مدختسملل نكمي يذلا يددرتلا قاطنلا ةميقلا .ةيناثلا يف تباجيم 100 from دملا .لقنتملا لخدملا مادختساب 0. يە ةيضارتفالا

ةناخ ددحف ،ايلاح ەنيوكت مت يذلا مدختسملا فذح ديرت تنك اذإ (يرايتخإ) .11 ةوطخلا

مدختسملا فذح رايتخالا

ةحفص ىلع اەۋارجإ مت يتلا تانيوكتلا عيمج ظفحل **ظفح** قوف رقنا .12 ةوطخلا "نويلحملا نومدختسمل".

ةمجرتاا مذه لوح

تمجرت Cisco تايان تايانق تال نم قعومجم مادختساب دنتسمل اذه Cisco تمجرت ملاعل العامي عيمج يف نيم دختسمل لمعد يوتحم ميدقت لقيرشبل و امك ققيقد نوكت نل قيل قمجرت لضفاً نأ قظعالم يجرُي .قصاخل امهتغلب Cisco ياخت .فرتحم مجرتم اممدقي يتل القيفارت عال قمجرت اعم ل احل اوه يل إ أم اد عوجرل اب يصوُتو تامجرت الاذة ققد نع اهتي لوئسم Systems الما يا إ أم الا عنه يل الان الانتيام الال الانتيال الانت الما